## **Current awareness with Historical Abstracts**

To access the database go to the Cambridge eresources page (<u>http://www.lib.cam.ac.uk/eresources</u>), click on the 'Databases' tab, and search for Historical Abstracts. If you are off-campus you will need to log in with your Raven account.

- Searches carried out in Historical Abstracts can be used to form the basis of a search alert. These alerts provide a means of receiving regular notification by email of any content in the database which matches your search criteria.
- It is possible to activate multiple separate search alerts. You can opt to receive alerts daily, weekly, biweekly, or monthly, and you can also set a date limit for articles returned (e.g. articles published within the last year).
- To set up search alerts it is necessary to create an account which you will then use to sign in and manage your alerts.
- A link in your alert email will take you through to the Historical Abstracts entry for each search result. From here you can search for Cambridge access using the 'find full text' link.

## How to set up search alerts

**1**. Carry out your search in Historical Abstracts. At the top right of the results list click on 'Alert / Save / Share'.

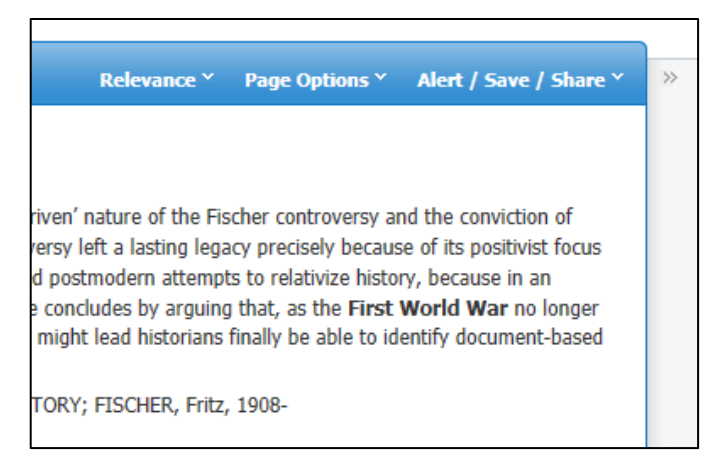

2. Click on 'Email Alert'.

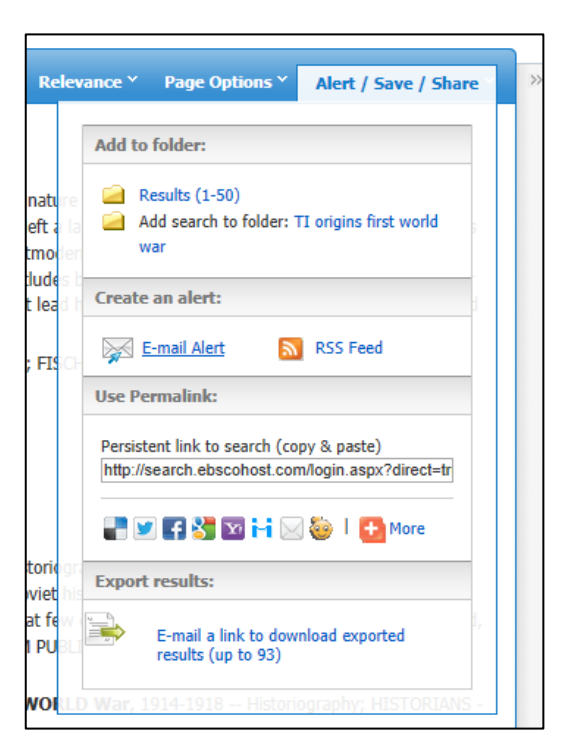

3. Click on 'Sign In' (it is not possible to set up alerts without setting up an account).

| Create Alert                                                                           |  |  |
|----------------------------------------------------------------------------------------|--|--|
| Search Alert: "TI origins first world war on 2013-05-13 10:38 AM"                      |  |  |
| E-mail ( You must sign in to send e-mail alerts. Sign In )                             |  |  |
| General Settings                                                                       |  |  |
| Frequency Once a day  Articles One Year  Done Year  Label St                           |  |  |
| Results format Brief                                                                   |  |  |
| S RSS Feed                                                                             |  |  |
| http://rss.ebscohost.com/AlertSyndicationService/Syndication.asmx/GetFeed?guid=3624066 |  |  |
| Save Alert Cancel Alert                                                                |  |  |

**4.** If you already have a My EBSCOhost account fill in your details. If not click on 'Create a new Account'.

| Sign In to My EBSCOhost                                                                                                    |
|----------------------------------------------------------------------------------------------------|
| User Name                                                                                                    |
| Password                                                                                                    |
| Login         Create a new Account           Image: Create a new Account         Image: Create a new Account           Image: Create a new Account         Image: Create a new Account |
| Forgot your password?<br>Forgot your user name <b>and</b> password?                                                                                                    |

5. Fill in the form and click 'Save Changes' at the bottom. Then click 'Continue' when prompted.

| Sign In to My EE                               | SCOhost                   |
|------------------------------------------------|---------------------------|
| Create a new account - Personal Acco           | ount 🕜                    |
| First Name                                     | _                         |
|                                                | ]                         |
| Last Name                                      | 1                         |
|                                                |                           |
| E-mail Address                                 | 1                         |
|                                                | ]                         |
| User Name                                      | This is the user name y   |
|                                                | -                         |
| Password                                       | 5 character minimum       |
|                                                | 5 character minimum, 1    |
| Retype Password                                | 7                         |
|                                                |                           |
| Secret Question                                | Used to help identify you |
|                                                |                           |
| Secret Answer                                  | ]                         |
| Note: Please remember your account information | for future reference.     |
| Save Changes Cancel                            |                           |

6. You should now return to the 'Create Alert' window. Fill in your email address and adjust the settings for frequency of alerts, results format etc. as required. Then click on 'Save Alert'.

| Create Alert @                                                                                                    |                                          |                                |  |
|----------------------------------------------------------------------------------------------------|------------------------------------------|--------------------------------|--|
| Search Alert: "TI origins first world war on 201                                                                                           | 3-05-13 10:54 AM'                        |                                |  |
| E-mail                                                                                                    |                                          |                                |  |
| Subject EBSCO Alert: TI origins f                                                                                                    | Hide addresses<br>from recipients        |                                |  |
| E-mail from epalerts@epnet.com                                                                                                    | E-mail format                            | ● Plain Text <sup>○</sup> HTML |  |
| E-mail to<br>Separate each e-mail address with a semicolon.<br>Leave E-mail to field blank if you do not wish to<br>receive e-mail alerts. |                                          |                                |  |
| General Settings                                                                                                    |                                          |                                |  |
| Frequency Once a week                                                                                                    | Articles<br>published within<br>the last | One Year 💌                     |  |
| Results format Brief                                                                                                    |                                          |                                |  |
| S RSS Feed                                                                                                    |                                          |                                |  |
| http://rss.ebscohost.com/AlertSyndicationService/S                                                                                         | yndication.asmx/GetF                     | eed?guid=3624087               |  |
| Save Alert Cancel Alert                                                                                                    |                                          |                                |  |
| Advanced Settings                                                                                                    |                                          |                                |  |

## Accessing full text articles

7. You will receive a regular email alert from EBSCOhost (according to the frequency you selected) containing details of any articles matching your search criteria. Links within the email will take you through to the Historical Abstracts entry for each article.

| Alert Run Date: 05/14/2013 02:15:23 AM<br>Alert Name: TI origins first world war on 2013-05-13 10:54 AM<br>Database: Historical Abstracts<br>Number of Hits: 6                                                                                                    |  |  |  |
|----------------------------------------------------------------------------------------------------|--|--|--|
| Record Results                                                                                                    |  |  |  |
| <ol> <li>The Fischer Controversy, Documents and the 'Truth' About the Origins<br/>of the First World War. By: Mombauer, Annika. Journal of Contemporary<br/>History. Apr2013, Vol. 48 Issue 2, p290-314. 25p. Historical Period: ca<br/>1914 to ca 1960. DOI: 10.1177/0022009412472711.</li> </ol> |  |  |  |
| http://search.ebscohost.com/login.aspx?direct=true&db=hia&AN=86989247&site=ehost-live                                                                                                    |  |  |  |
| <ol> <li>Russian Historiography on the Origins of the First World War Since<br/>the Fischer Controversy. By: Sanborn, Joshua. Journal of Contemporary<br/>History. Apr2013, Vol. 48 Issue 2, p350-362. 13p. Historical Period: ca<br/>1956 to ca 2013. DOI: 10.1177/0022009412472716.</li> </ol>   |  |  |  |
| http://search.ebscohost.com/login.aspx?direct=true&db=hia&AN=86989252&site=ehost-live                                                                                                    |  |  |  |
| 3. The Russian Origins of the First World War. By: STEINBERG, JOHN W.<br>Slavic Review Spring2013 Vol. 72 Issue 1 p170-171 2p. Historical                                                                                                    |  |  |  |

8. From here use the 'find full text' option to search for Cambridge access.

| **                    |                    |                                                                                                    |
|-----------------------|--------------------|----------------------------------------------------------------------------------------------------|
| Detailed Record       | The Fischer Co     | ntroversy, Documents and the 'Truth' About the Origins of the First World War.                                                                                |
| @cam - find full text | Authors:           | Mombauer, Annika <sup>1</sup>                                                                                                    |
|                       | Source:            | Journal of Contemporary History; Apr2013, Vol. 48 Issue 2, p290-314, 25p                                                                                      |
|                       | Historical Period: | ca 1914 to ca 1960                                                                                                    |
|                       | Document Type:     | Article                                                                                                    |
|                       | Subject Terms:     | WORLD War, 1914-1918 Causes<br>POSTMODERNISM<br>HISTORIOGRAPHY History 20th century<br>WORLD War, 1914-1918 Historiography<br>GUILT Social aspects<br>HISTORY |
|                       | Author-Supplied    | Fischer Controversy                                                                                                    |

## Modifying your alerts

- **9.** It is possible to set up multiple alerts for different search terms. Carry out the search first and then click on 'Alert / Save / Share' (step 2 above) and sign in with your EBSCOhost details when prompted.
- **10.** To modify or delete existing search alerts click 'Sign In' at the top right of the Historical Abstracts search page (if you are not already signed in).

| Sign In | 🛁 Folder | Preferences | Languages 🗸 | New F |
|---------|----------|-------------|-------------|-------|
|         |          |             |             |       |

- **11.** Now click on 'Folder' in the top right of the screen to view your saved information.
- 12. On the left side under 'My Folder' click on 'Search Alerts'. This will display details of any alerts you have set up. Click on 'Edit Alert' to change the settings for an alert. To delete an alert check the relevant boxes and click on 'Delete Items'.

| «<br>G in My Folder                                                                                                    | My Folder: Search Alerts<br>1-2 of 2 Page: 1                                                                                                    |
|----------------------------------------------------------------------------------------------------|----------------------------------------------------------------------------------------------------|
| Articles (0)<br>Images (0)                                                                                                    | Select / deselect all Delete Items                                                                                                    |
| Videos (0)<br>Companies (0)<br>Pages (0)<br>eBooks (0)<br>audioBooks (0)                                                       | <ul> <li>1. KW "social change" on 2013-05-14 06:13 AM<br/>Save Search/Alert to be run Once a day against Historical Abstracts database. Send Plain Text formatted e-mail to<br/>Alert Feed Retrieve Alert Z Edit Alert</li> </ul>         |
| Holds (0)<br>Checkouts (0)<br>Notes (0)<br>Other Content Sources (0)<br>Persistent Links to Searches (0)<br>Saved Searches (0) | <ul> <li>2. TI origins first world war on 2013-05-13 10:54 AM<br/>Save Search/Alert to be run Once a day against Historical Abstracts database. Send Plain Text formatted e-mail to<br/>Alert Feed Retrieve Alert Z Edit Alert</li> </ul> |
| Search Alerts (2)<br>Journal Alerts (0)<br>Web Pages (0)                                                                       |                                                                                                    |